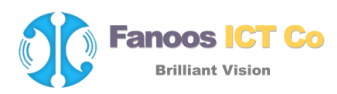

## بازيابى فايل ويروسى قرنطينه شده

## **Quarantine & Back up Restore**

آنتیویروس کوییکهیل برخلاف برخی از آنتیویروسها، اقدام به حذف کامل فایل آلوده یا مشکوک به صورت پیشفرض نمی کند، بلکه فایل ها را به صورت مطمئن قرنطینه می کند. می توان فایل های قرنطینه شده را بازیابی، حذف یا برای آنالیز بیشتر به شرکت تکنولوژی های کوییک هیل ارسال نمود.

برای بازیابی فایل ویروسی، در صورتی که مایلید از آن فایل به صورت دائمی نگهداری و استفاده کنید، می توانید آنه فایل یا پوشه مربوطه را با استفاده از گزینه Exclude File & Folder احکه شرح کامل آن در راهنمای <u>www.quickheal.co.ir/doc/exclude.pdf</u> موجود است – را از ویروسیابی مستثنی نمایید. اما اگر به صورت موقت نیاز به فایل آلوده دارید، می توانید با غیرفعال کردن محافظت ویروس برای مدتی مشخص این کار را عملی سازید.

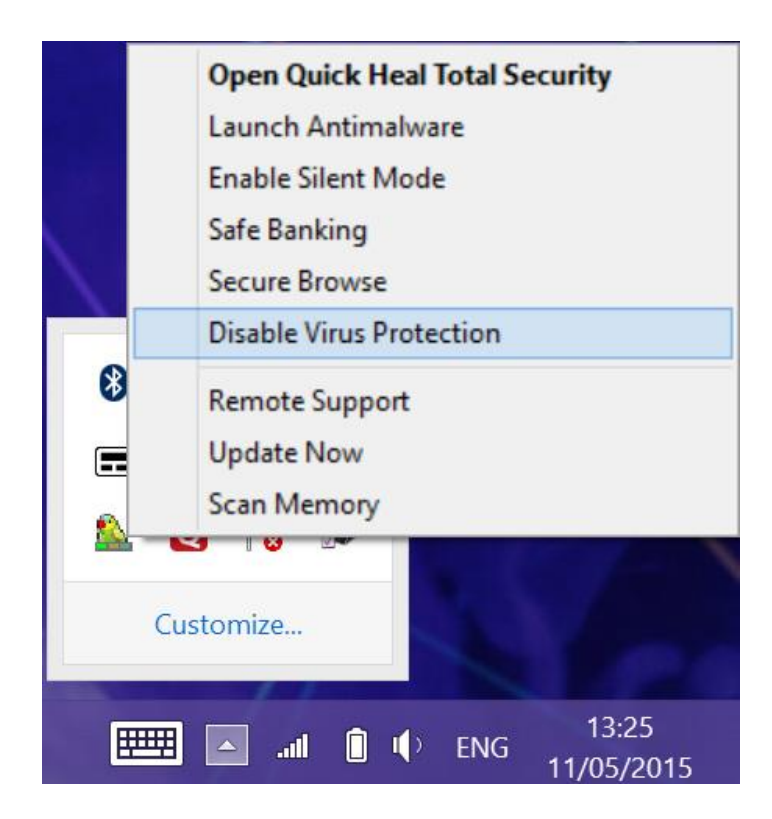

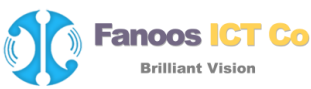

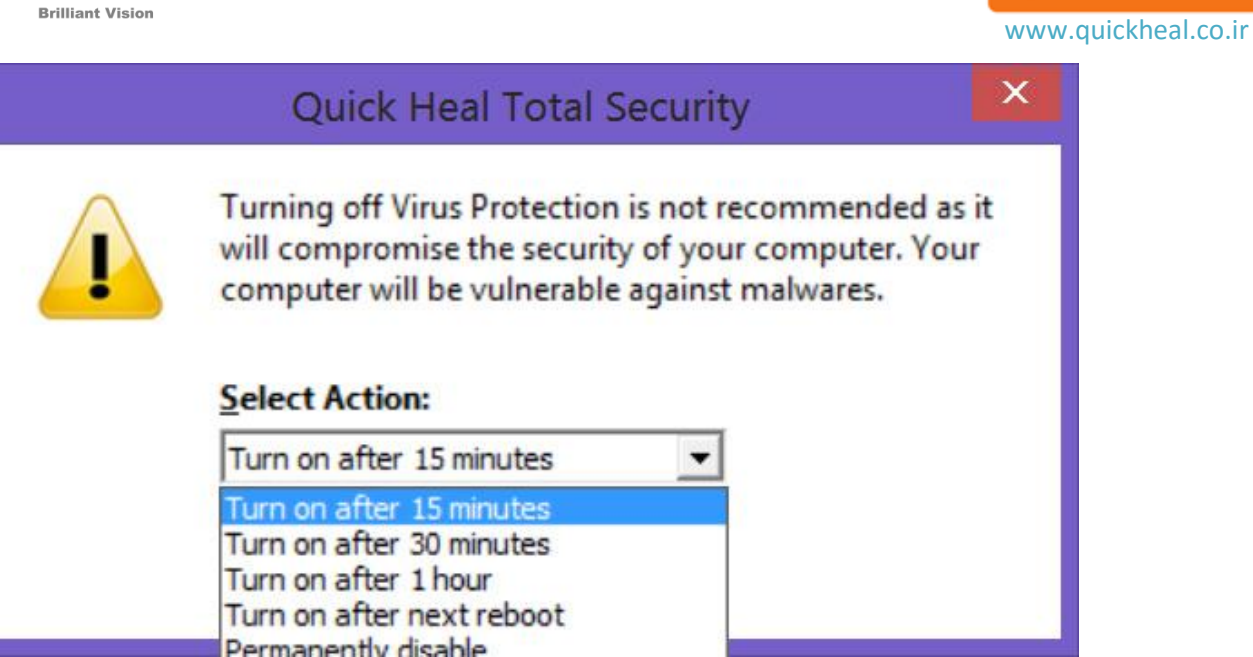

پس از استثناء کردن پوشهی خاص از ویروسیابی یا غیرفعال کردن Virus Protection میتوانید آن فایل موجود در قرنطینه را بازیابی نمایید:

نحوه بازیابی فایل مشکوک یا آلوده از قرنطینه به صورت تصویری شرح داده شده است:

۱- اجرای کوییک هیل و کلیک بر روی هسته ی اول Files & Folder:

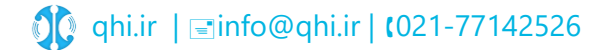

Quick Heal

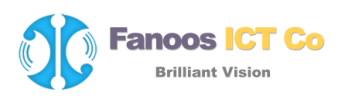

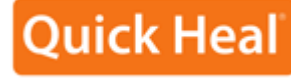

www.quickheal.co.ir

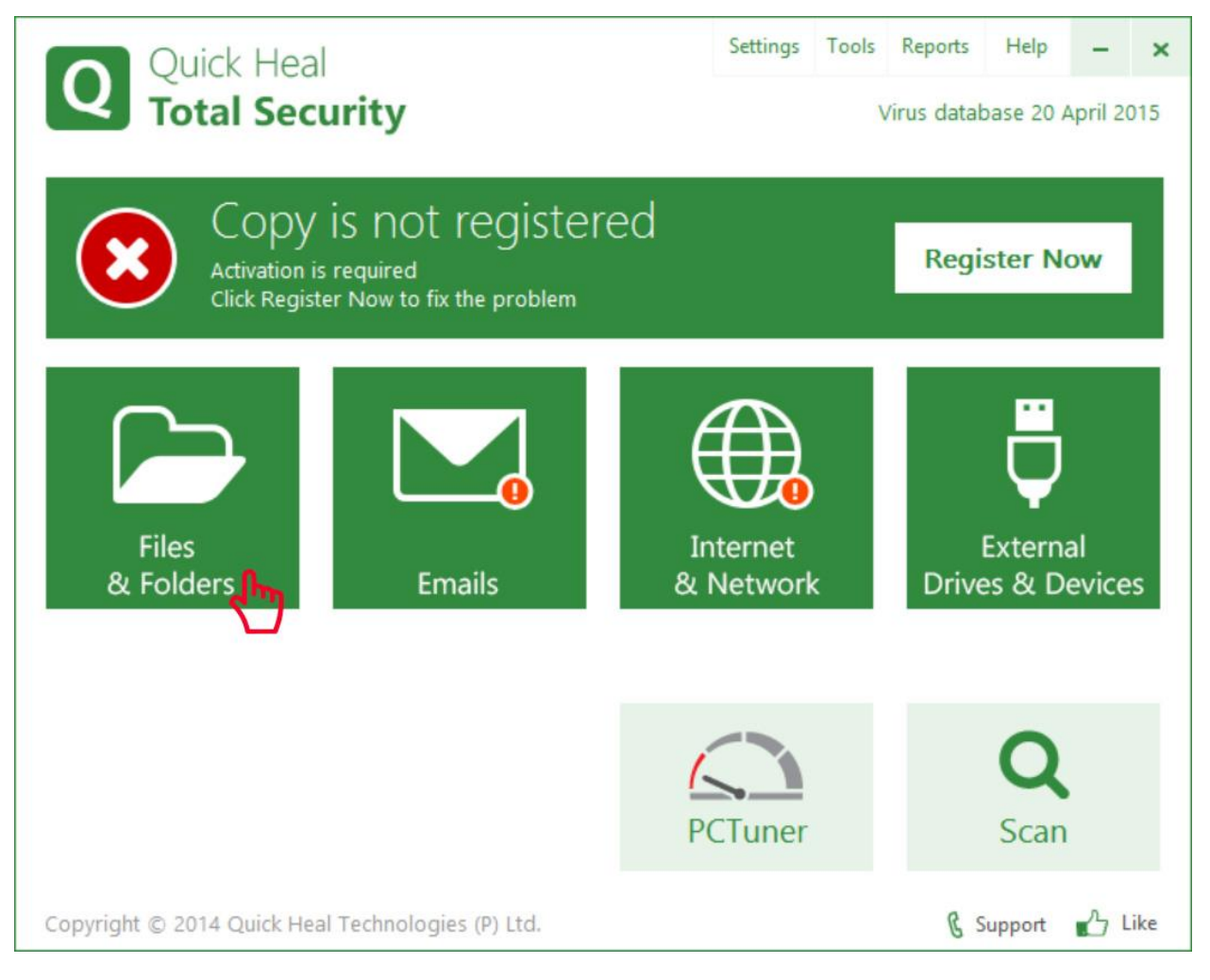

۲- کلیک بر روی گزینه Quarantine & Backup:

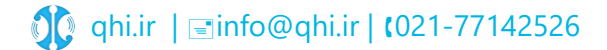

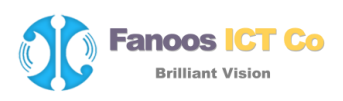

| Quick Heal<br>Total Security                                                                   | Settings        | Tools    | Reports<br>/irus datał | Help      | –<br>April 2 | ×<br>015 |
|------------------------------------------------------------------------------------------------|-----------------|----------|------------------------|-----------|--------------|----------|
| 🏳 Files & Folders                                                                              |                 |          | <b>«</b> E             | Back to N | Menu         |          |
| Block Suspicious Packed Files<br>Identify and block suspiciously packed files                  |                 | ON       |                        |           |              |          |
| Automatic Rogueware Scan<br>Automatically scans and removes roguewares and fake antivirus soft | wares           | ON       |                        |           |              |          |
| Scan Schedule<br>Helps to configure scan at specified time schedule                            |                 |          |                        |           | ø            |          |
| Exclude Files & Folders<br>Exclude files and folders from scanning                             |                 |          |                        |           | ø            |          |
| Quarantine & Backup<br>Configure quarantine and backup settings                                | 2 file(s) quara | ntined/b | ackup                  |           | ø            |          |
| Copyright © 2014 Quick Heal Technologies (P) Ltd.                                              |                 |          | ßs                     | Support   | <u>د</u>     | ike      |

۳- در پنجره Quarantine & Backup بر روی دکمه View Files را کلیک می کنیم:

لازم به توضیح است گزینه Delete quarantine/backup files after برای حذف فایل های قرنطینه شده و پشتیبان پس از مدتی مشخص میباشد

**Quick Hea** 

www.quickheal.co.ir

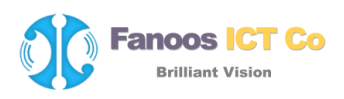

| Quick Heal<br>Total Security                                                                                                  | Settings          | Tools   | Reports<br>/irus data | Help          | –<br>April 20 | ×   |
|----------------------------------------------------------------------------------------------------|-------------------|---------|-----------------------|---------------|---------------|-----|
| 🏳 Quarantine & Backup                                                                                                    |                   |         | ~                     | Back to I     | Menu          |     |
| ✓ Delete quarantine/backup files after   30 days     2 file(s) quarantined/backup     ✓iew Files     ✓iew Files     ✓ Default | ]<br><u>S</u> ave | e Chang | es                    | <u>C</u> ance | 21            |     |
| Copyright © 2014 Quick Heal Technologies (P) Ltd.                                                                             |                   |         | B                     | Support       | ЪL            | ike |

۴- برای بازیابی فایل مورد نظر پس از انتخاب فایل، از دکمه Restore برای بازیابی آن در پوشه مربوطه استفاده
می کنیم.

پنجره Quarantine دارای امکانات زیر میباشد:

Ouick Hea

www.quickheal.co.ir

دکمه Add: جهت قرنطینه کردن فایل از این گزینه استفاده می شود. با این گزینه می توانید فایل مشکوک یا فایل خاصی را که خودتان مایلید قرنطینه کنید.

دكمه Remove: براى حذف فايل آلوده قرنطينه شده از سيستم از اين بخش استفاده نماييد.

دکمه Restore: برای بازیابی فایل قرنطینه شده به حالت عادی از این گزینه استفاده نمایید.

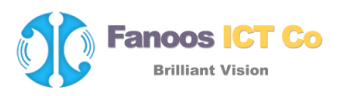

دكمه Remove All: جهت حذف همه فايل هاي آلوده قرنطينه شده از سيستم از اين بخش استفاده كنيد.

دکمه Send: جهت ارسال فایل قرنطینه شده به شرکت کوییک هیل برای آنالیز بیشتر از این بخش استفاده می کنیم.

| uarantine                                                                                                    |                                                                        |                                        |                                    |  |  |  |  |  |
|----------------------------------------------------------------------------------------------------|------------------------------------------------------------------------|----------------------------------------|------------------------------------|--|--|--|--|--|
| This utility will help you to quarantine the suspected files. Below is the lists of files quarantined and backed up. |                                                                        |                                        |                                    |  |  |  |  |  |
| File Name                                                                                                    | ile Name Location Qu                                                   |                                        | Add                                |  |  |  |  |  |
| E10-Oobe-Setup<br>patch.exe                                                                                          | .exe C:\Windows\System32\oobe\info<br>C:\Program Files (x86)\Edraw Max | 11/05/15 10:36:17<br>11/05/15 10:38:29 | <u>R</u> emove<br>Res <u>t</u> ore |  |  |  |  |  |
|                                                                                                    |                                                                        |                                        | Remove All                         |  |  |  |  |  |
|                                                                                                    |                                                                        |                                        | <u>S</u> end                       |  |  |  |  |  |
| <                                                                                                    |                                                                        | >                                      |                                    |  |  |  |  |  |
|                                                                                                    | <u>C</u> lose <u>H</u> el                                              | p                                      |                                    |  |  |  |  |  |

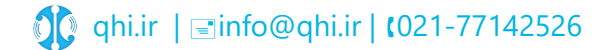